# Schritt für Schritt Anleitung zur Erstellung einer Gruppenanmeldung

Stand: Februar 2025

Gruppenanmeldung erstellen – ab Seite 2 Anmeldung als Gruppenmitarbeiter/in – ab Seite 6 Eingabe eines Rechnungsempfängers – Seite 9 Speichern der Gruppenanmeldung – ab Seite 10 Abschließen und Buchung der Gruppenanmeldung – ab Seite 12

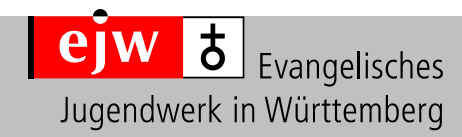

#### Sobald der Gruppenanmeldelink angeklickt wird, erscheint folgende Seite:

| Anmeldung Platte verfügbar<br>Musterveranstaltung<br>1. August 2025 - 10. August 2025 |                                                                                                    | Gesamt: 0€€          |
|---------------------------------------------------------------------------------------|----------------------------------------------------------------------------------------------------|----------------------|
| ▶ Start                                                                               | <ul> <li>Start</li> <li>Musterveranstaltung</li> </ul>                                                                                                    |                      |
|                                                                                       | Neue Gruppenanmeldung erstellen<br>Gruppenname                                                                                                    |                      |
|                                                                                       | Evang. Jugendwerk in Württemberg Kontakt E-Mail                                                                                                    |                      |
|                                                                                       | Link für Gruppenteilnehmende:                                                                                                    |                      |
|                                                                                       | https://ejwue.amosweb.de/reg/anmeldung/233476/start?groupParToken=1b70c2e2-e1f0-4074-996d-b60cdf69aa7b         Sie können diesen Link an ihre Gruppenteilnehmenden weitergeben. Diese können sich dann zu ihrer Gruppe anmelden         Link für verantwortliche Person:                                                                                                    | t Link kopieren      |
|                                                                                       | https://ejwue.amosweb.de/reg/anmeldung/233476/start?groupRegToken=12a1a6a7-ecdf-40a0-8f4c-bd71e133dcd8<br>Diesen Link bitte nicht an ihre Gruppenteilnehmenden weitergeben. Sie benötigen später diesen Link, um die Anmeldungen ihrer Gruppenteilnehmenden zu überprüfen und zu bestätigen. Bitte notieren oder speichern Sie deshalb diesen Link, damit Sie s<br>Gruppenanmeldung abschließen können. | de Link kopieren     |
| <b>ejw t</b> Evangelisches<br>Jugendwerk in Württemberg                               | Grupper                                                                                                    | nanmeldung speichern |

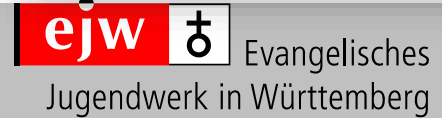

- 1. Unter **"Gruppennamen"** geben Sie bitte den Namen Ihrer Gruppe ein; bspw. "Evang. Jugendwerk in Württemberg". Mit diesem Namen werden die Teilnehmenden während der Veranstaltungen zugeordnet.
- 2. Unter **"Kontakt E-Mail"** geben Sie bitte eine E-Mail-Adresse an, über die die Anmeldekommunikation der Gruppe läuft.

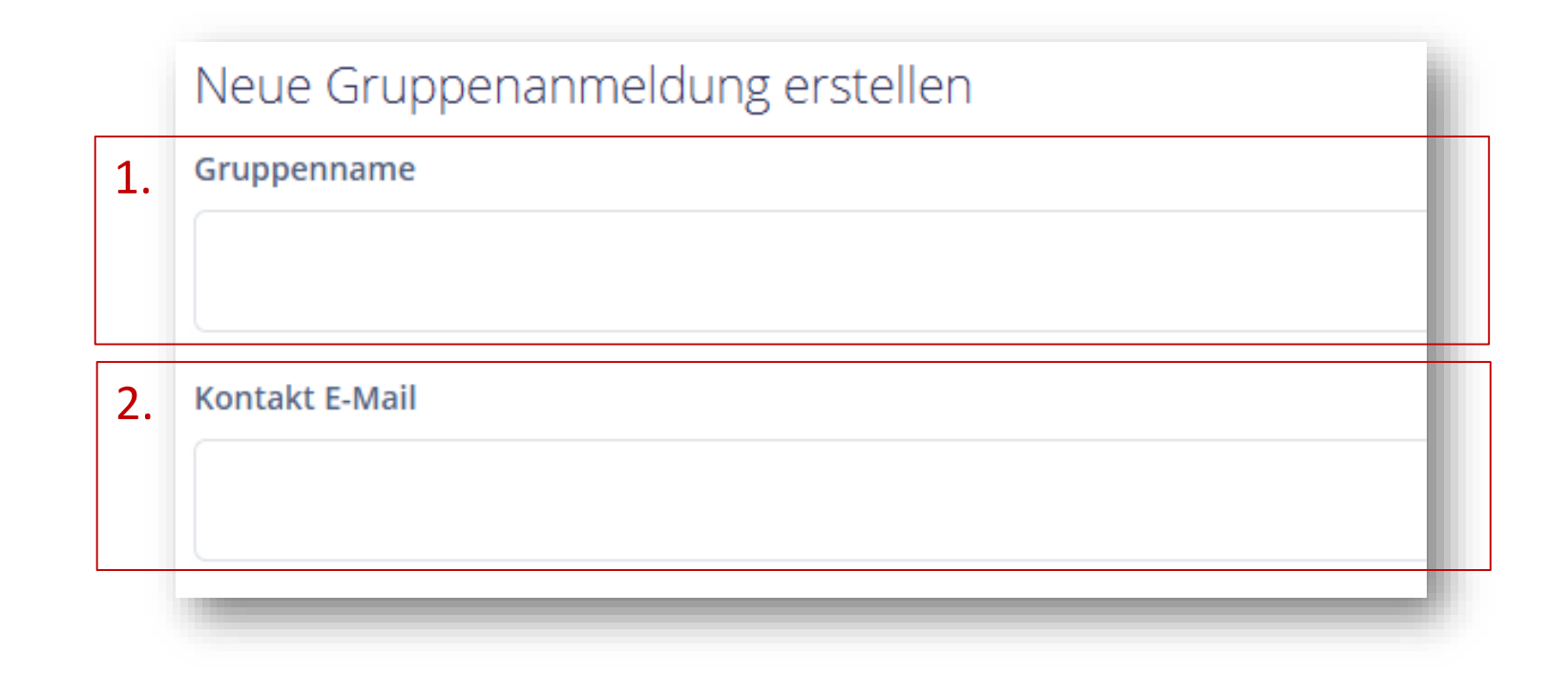

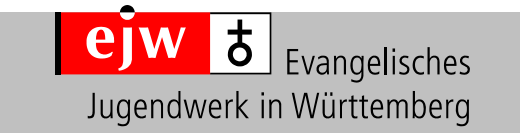

EJW-Veranstaltungsmanagement veranstaltungen@ejwue.de 0711 9781-325

- **3**. Unter **"Link für Gruppenteilnehmende"** wurde automatisch ein Link erstellt. Dieser Link kann an die Gruppenteilnehmenden weitergeben werden. Diese können sich darüber zur Gruppe anmelden.
- 4. Unter **"Link für verantwortliche Person"** wurde ebenfalls automatisch ein Link erstellt. Diesen Link bitte nicht an die Gruppenteilnehmenden weitergeben. Dieser Link wird später benötigt, um die Anmeldungen der Gruppenteilnehmenden zu überprüfen und abschließen zu können.
- 5. Bitte beide Links kopieren und speichern.

| 3. | Link für Gruppenteilnehmende:                                                                                                    | 5.                             |  |  |  |
|----|----------------------------------------------------------------------------------------------------|--------------------------------|--|--|--|
|    | https://ejwue.amosweb.de/reg/anmeldung/233476/start?groupParToken=9721f73f-08b2-4b0d-994e-856b20c1c76e                                                                                                    | 🕒 Link kopieren                |  |  |  |
|    | Sie können diesen Link an Ihre Gruppenteilnehmenden weitergeben. Diese können sich dann zu Ihrer Gruppe anmelden                                                                                                    |                                |  |  |  |
| 4. | Link für verantwortliche Person:                                                                                                    |                                |  |  |  |
|    | https://ejwue.amosweb.de/reg/anmeldung/233476/start?groupRegToken=d9b1f781-0568-40a7-bee9-5ce71c0d42f5                                                                                                    | 🕒 Link kopieren                |  |  |  |
|    | Diesen Link bitte nicht an Ihre Gruppenteilnehmenden weitergeben. Sie benötigen später diesen Link, um die Anmeldungen Ihrer Gruppenteilnehmenden zu über<br>notieren oder speichern Sie deshalb diesen Link, damit Sie später die Gruppenanmeldung abschließen können. | prüfen und zu bestätigen.Bitte |  |  |  |

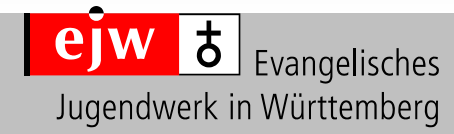

Sobald Sie den Button "Gruppenanmeldung speichern" angeklickt haben, ist Ihre Gruppenanmeldung erfolgreich erstellt worden.

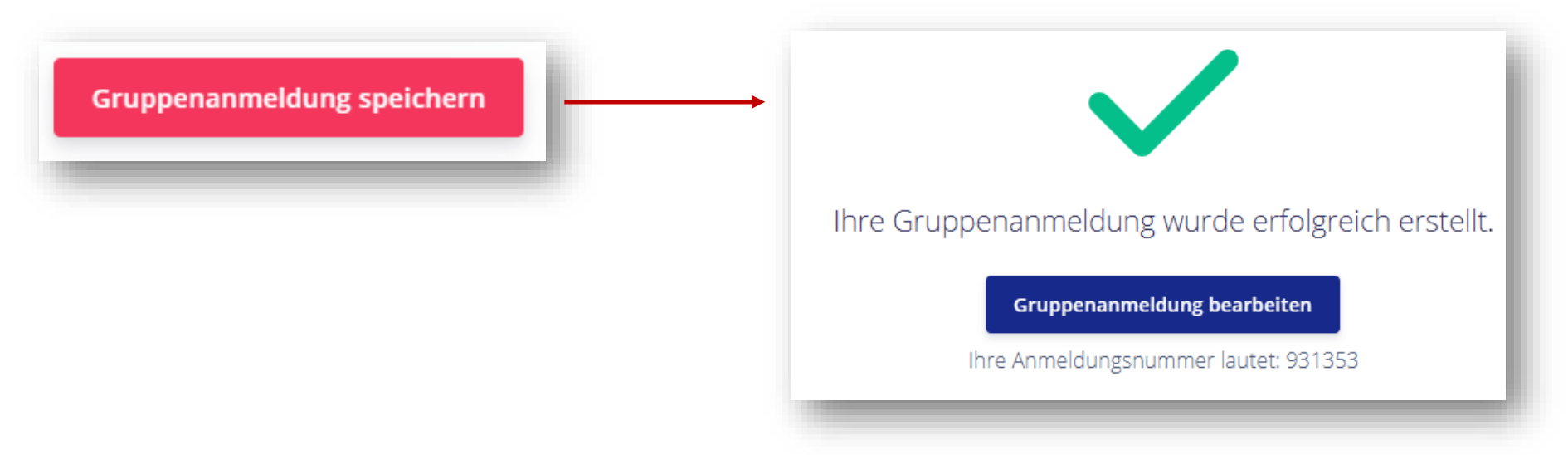

- Sie erhalten eine E-Mail an die angegebene E-Mailadresse, in der nochmals der "Link für die Gruppenteilnehmende" und der "Link für die verantwortliche Person" zu finden sind. Bitte speichern Sie sich diese E-Mail ab. Wir empfehlen dennoch, die Links bereits während der Erstellung der Gruppenanmeldung abzuspeichern.
- Wenn Sie keine E-Mail erhalten sollten, überprüfen Sie bitte den Spam-Ordner. Wenn auch dies erfolglos bleiben sollte, finden sich unsere Kontaktdaten in der Fußzeile.

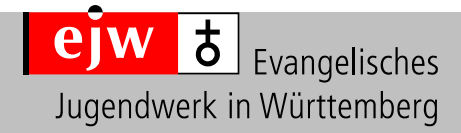

# **Anmeldung als Gruppenmitarbeiter/in**

Im nächsten Schritt können Sie sich selbst als Gruppenmitarbeiter/in anmelden. Bitte geben Sie dort ausschließlich Ihre persönliche Daten an und nicht die Daten Ihrer Organisation (CVJM, Bezirks-/ Ortsjugendwerk oder Kirchengemeinde) für die Sie sich anmelden! Der Rechnungsempfänger wird später abgefragt.

| art<br>Jachmondo        | 2 Teilnehmende      |                                    |
|-------------------------|---------------------|------------------------------------|
| Teilnahmedetails        | Max Mustermann      |                                    |
| Zahlung Zusammenfassung | Frau Herr           | Privatanschrift Geschaftsanschrift |
|                         | ç o <b>o</b>        | Land *                             |
|                         | Weiblich Mannlich   | Deutschland                        |
|                         | Titel<br>Kein Titel | PLZ * Ort *                        |
|                         | Vorname *           | 70563 Stuttgart                    |
|                         | Max                 | Straße * Hausnummer *              |
|                         | Nachname *          | Haeberlinstr. Y 1-3                |
|                         | Mustermann          | Adresszusatz                       |
|                         | Geburtsdatum *      |                                    |
|                         | 26.04.2000          |                                    |
|                         |                     | E-Mail *                           |
|                         |                     | veranstaltungen@ejwue.de           |
| Evangelisches           |                     |                                    |

# **Anmeldung als Gruppenmitarbeiter/in**

- 1. Die persönliche Daten des angemeldeten Gruppenmitarbeitenden werden, nach angegebener Eingabe, angezeigt und kann über den Button **"Bearbeiten"** jederzeit überarbeitet werden.
- 2. Sobald sich Gruppenteilnehmende über den zur Verfügung gestellten Link für Gruppenteilnehmende angemeldet haben, erscheinen diese als weitere Kacheln.
- 3. Als Gruppenmitarbeiter/in können Sie jederzeit die Gruppenteilnehmende selbst hinzufügen. Klicken Sie hierfür auf "Neuen Teilnehmenden hinzufügen"

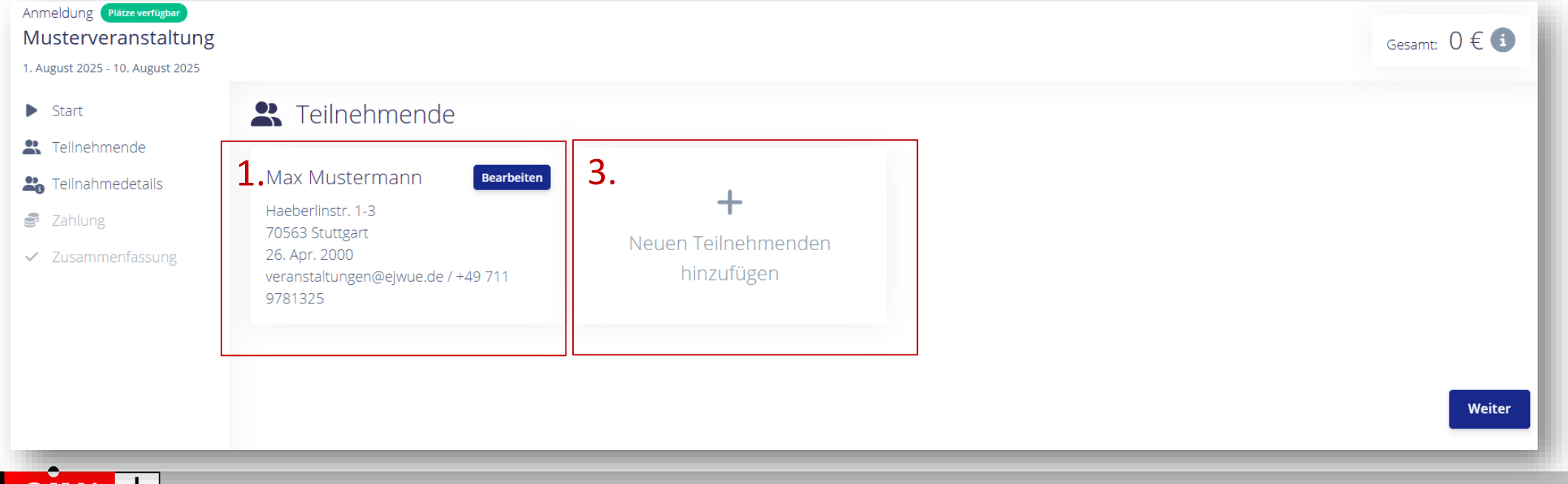

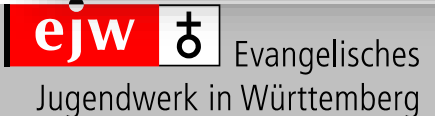

# **Anmeldung als Gruppenmitarbeiter/in**

Im nächsten Schritt werden die **Teilnahmedetails** abgefragt. Anmeldung Plätze verfügbar Musterveranstaltung Gesamt: 0 € 🗊 1. August 2025 - 10. August 2025 **L** Teilnahmedetails Start **X** Teilnehmende 🔓 Teilnahmedetails Verpflegung Sahlung 2 Ich habe folgende Allergien/Lebensmittelunverträglichkeiten: ✓ Zusammenfassung Antwort von Max Mustermann \* 0 + Eigene Keine Antwort hinzufügen Ich ernähre mich... Antwort von Max Mustermann \* 0 inkl. Fleisch vegetarisch vegan ejw a Evangelisches Jugendwerk in Württemberg Weiter

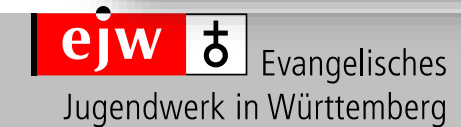

EJW-Veranstaltungsmanagement veranstaltungen@ejwue.de 0711 9781-325

## **Eingabe eines Rechnungsempfängers**

Im nächsten Schritt müssen Sie einen Rechnungsempfänger angegeben.

- Als private Gruppe kann dies Ihre Privatadresse sein. Wählen Sie hierfür bitte "Auswählen". 1.
- In der Regel sind Sie dies jedoch nicht, sondern Ihre Organisation (CVJM, Bezirks-/Ortsjugendwerk oder Kirchengemeinde). 2. Wählen Sie hierfür bitte "Abweichender Rechnungsempfänger" aus und erfassen den Rechnungsempfänger.

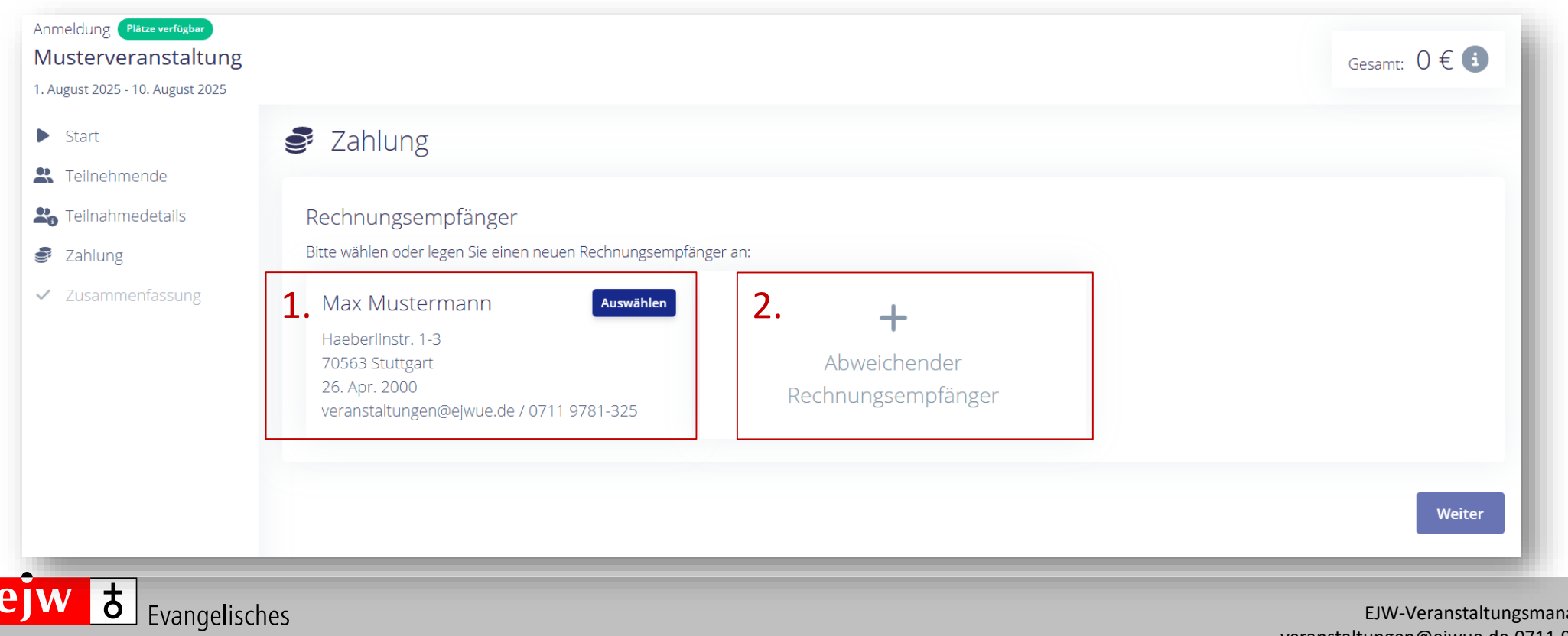

Jugendwerk in Württemberg

EJW-Veranstaltungsmanagement veranstaltungen@ejwue.de 0711 9781-325

Jugendwerk in Württemberg

## Speichern der Gruppenanmeldung

Sobald Sie Änderungen in der Gruppenanmeldung vornehmen, vergessen Sie bitte nicht, im Reiter Zusammenfassung ganz am Ende der Seite auf den Button "Gruppenanmeldung speichern" zu klicken.

| Start                                                  | Artikel Menge Preis                                                                                                    |
|--------------------------------------------------------|----------------------------------------------------------------------------------------------------|
| Teilnehmende                                           | Keine Artikel                                                                                                    |
| Teilnahmedetails                                       | Gesamt: 0€                                                                                                    |
| Zahlung                                                |                                                                                                    |
| Zusammenfassung                                        | Möchten Sie uns noch etwas mitteilen?                                                                                                    |
|                                                        | Gruppenanmeldung abschließen                                                                                                    |
|                                                        | (Nein) Gruppenanmeldung abschließen                                                                                                    |
|                                                        | Wenn Sie die Gruppenanmeldung abschließen sind keine weiteren Anmeldungen mehr möglich.                                                                                                    |
|                                                        | Bedingungen                                                                                                    |
|                                                        | Ich erkenne die Teilnahmebedingungen des Veranstalters als verbindlich an. Weiterhin erkläre ich, für die vertraglichen Verpflichtungen einzustehen sowie den Gesamtpreis zu schulden. Die vorstehenden Anerkenntnisse und Ermächtigungen gelten auch für alle Gebühren, die gemäß den Vertragsbedingungen bei einer Vertragsänderung entstehen. * |
|                                                        | Die mit * markierten Optionen müssen ausgewählt werden.                                                                                                    |
| وَلَس کَ<br>Evangelisches<br>Jugendwerk in Württemberg | Gruppenanmeldung speicher                                                                                                    |

EJW-Veranstaltungsmanagement veranstaltungen@ejwue.de 0711 9781-325

# Speichern der Gruppenanmeldung

- Anschließend erhalten Sie die Bestätigung, dass Ihre Gruppenanmeldung erfolgreich gespeichert wurde.
- Mit Klick auf den Button "Druckansicht Ihrer Anmeldung öffnen" können Sie die Details der Gruppenanmeldung als PDF herunterladen.

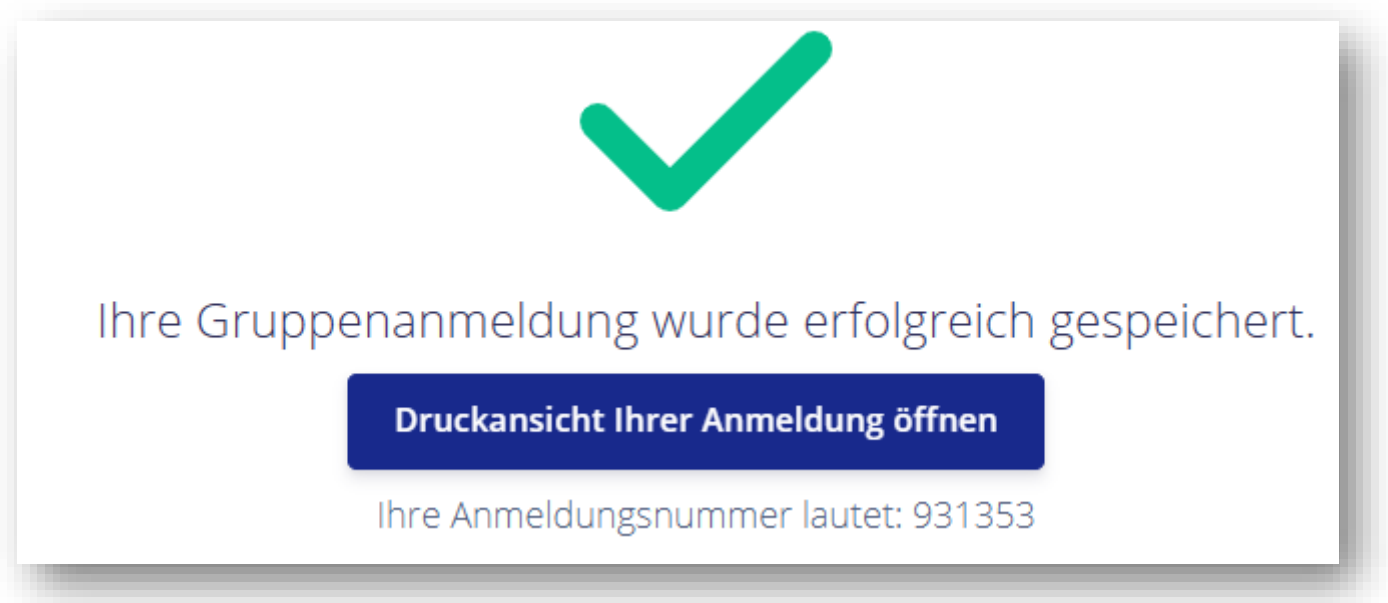

Bitte beachten Sie, dass Ihre Gruppenanmeldung ausschließlich gespeichert wurde und Ihre Gruppenanmeldung noch nicht abgeschlossen und gebucht ist.

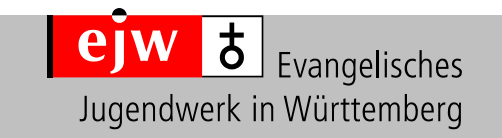

## Abschließen und Buchung der Gruppenanmeldung

- Sobald sich alle Teilnehmende angemeldet haben, können Sie die Gruppenanmeldung abschließen.
- Aktivieren Sie hierfür bitte den Button "Ja" vor Gruppenanmeldung abschließen, damit verändert sich der rote Button von "Gruppenanmeldung speichern" in "Jetzt zahlungspflichtig buchen".
- Bitte klicken Sie auf den Button "Jetzt zahlungspflichtig buchen" um Ihre Gruppe erfolgreich abzuschließen und zu buchen.
- Sie können nun keine weiteren Teilnehmende mehr in der Gruppe erfassen, sowie keine weiteren Änderungen vornehmen.

#### Gruppenanmeldung abschließen

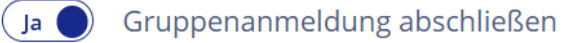

Wenn Sie die Gruppenanmeldung abschließen sind keine weiteren Anmeldungen mehr möglich.

#### Bedingungen

Ich erkenne die Teilnahmebedingungen des Veranstalters als verbindlich an. Weiterhin erkläre ich, für die vertraglichen Verpflichtungen einzustehen sowie den Gesamtpreis zu schulden. Die vorstehenden Anerkenntnisse und Ermächtigungen gelten auch für alle Gebühren, die gemäß den Vertragsbedingungen bei einer Vertragsänderung entstehen. \*

Die mit \* markierten Optionen müssen ausgewählt werden.

Gruppenanmeldung speichern

Jetzt zahlungspflichtig buchen

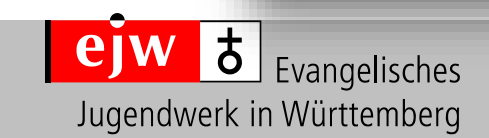

EJW-Veranstaltungsmanagement veranstaltungen@ejwue.de 0711 9781-325

# Abschließen und Buchung der Gruppenanmeldung

- Anschließend erhalten Sie die Bestätigung, dass Ihre Gruppenanmeldung erfolgreich gespeichert wurde.
- Mit Klick auf den Button "Druckansicht Ihrer Anmeldung öffnen" können Sie die Details der Gruppenanmeldung als PDF herunterladen. Bitte beachten Sie, dass es sich dabei nur um einen Überblick handelt und um keine Buchungsbestätigung.

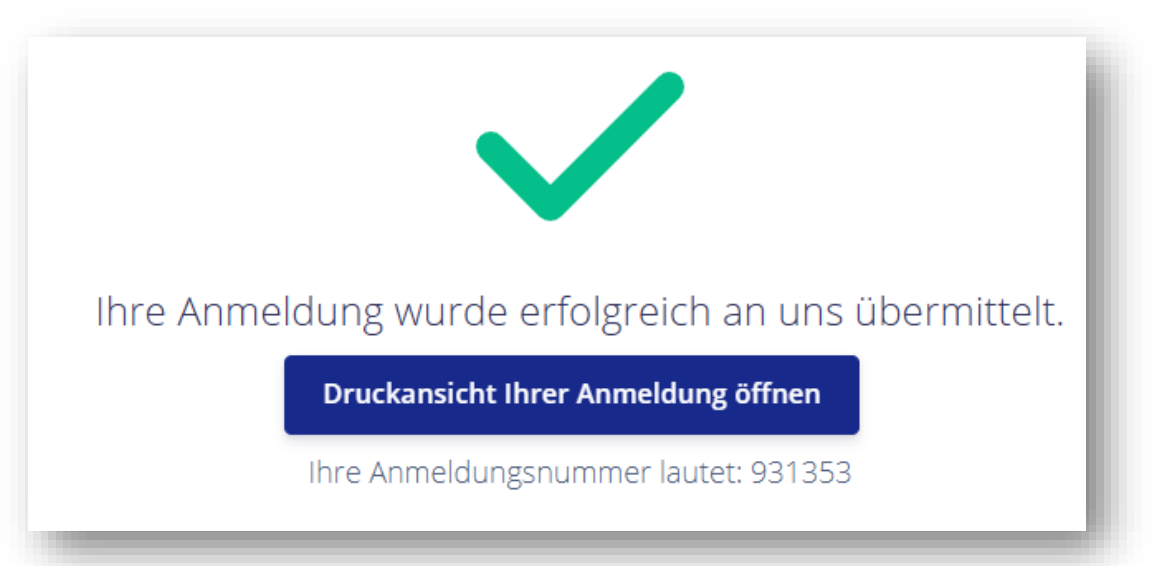

- Ebenso erhalten Sie eine E-Mail zur Registrierung Ihrer Anmeldung. In dieser E-Mail ist der Überblick Ihrer Gruppenanmeldung als PDF angehängt.
- Sobald wir Ihre Anmeldung pr
  üfen konnten, erhalten Sie unsere Anmeldebest
  ätigung und Rechnung, bei einer kostenpflichtige Veranstaltung.

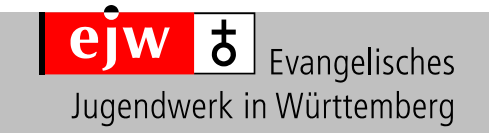